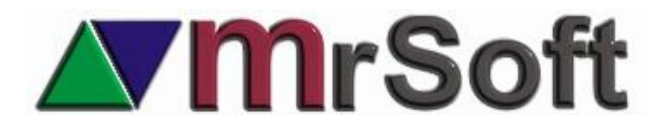

## MÓDULO PARA UTILIZAR UNA CAJA DE COBRO EN PANADERÍA CON RECIBO CON CÓDIGO DE BARRAS

La finalidad de este módulo es poder instalar una caja de cobro en panadería y que, al realizar la venta de las piezas de pan, la caja emita un recibo con código de barras que pueda ser engrapado a la bolsa y ser cobrado en la caja.

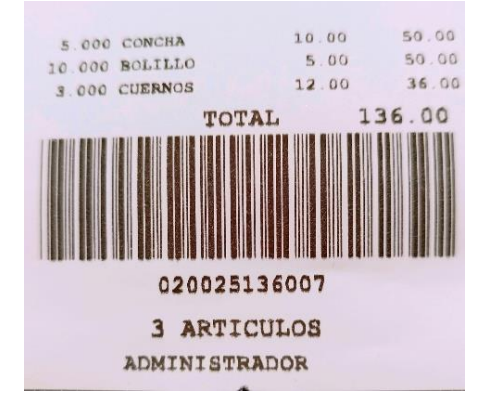

Para configurar la caja con esta modalidad de panadería sigue los siguientes pasos:

- En el sistema administrado (MWA) da de alta un artículo con el nombre PANADERIA con un código de PLU corto dos o tres dígitos (ejemplo 25), que llamaremos CONCENTRADOR. No es necesario que le definas costo y precio de venta.
- 2. En todas las cajas deberás configurar la misma ruta de cuentas pendientes.
- 3. Mas adelante tendrás que seleccionar **EL FORMATO DE ETIQUETAS**, esto se refiere a que selecciones cuál de los tres formatos de etiquetas de carnicería quieres usar para la impresión del código de barras de la etiqueta.

| ETIQUETA DE BARRAS No.1 :              |                 |                                              |                                               |                                            |  |  |  |
|----------------------------------------|-----------------|----------------------------------------------|-----------------------------------------------|--------------------------------------------|--|--|--|
| MANEJAR<br>ETIQUETA<br>DE BARRAS<br>SI | PREFIJO :<br>02 | LONGITUD EN<br>CODIGO<br>DEL PRODUCTO :<br>4 | DESEA MANEJAR<br>DIGITO<br>VERIFICADOR:<br>SI | CANTIDAD DE<br>DIGITOS<br>PARA VALOR:<br>5 |  |  |  |

- 4. En la caja de panadería, una vez registradas las piezas de pan, presiona ENTER (Subtotal) y F12 para terminar.
- 5. En ese momento se imprimirá la etiqueta y se guardará la cuenta para poder cobrarse en la caja.
- 6. En la caja de cobro, bastará con pasar el recibo con el código de barras para que se agregue a la venta.

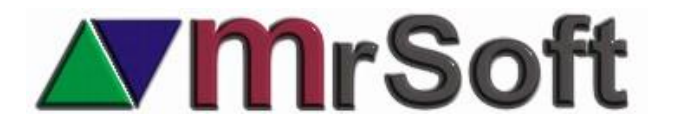

## CONFIGURACIÓN EN LA CAJA DE COBRO Y CAJA DE PANADERÍA.

Entra a la caja de panadería y presiona F9 + F8 + F6 (VALORES POR OMISION)

1. En el botón MODALIDAD DE RECIBO CON CODIGO DE BARRAS PARA SU COBRO.

| ^F4              |                 |                  |                 |  |
|------------------|-----------------|------------------|-----------------|--|
| MENSAJE OPCIONAL | DEFAULT EN      | MODALIDAD DE     | TIPO DE         |  |
| AL NO HABER REF. | FACTURACION POR | RECIBO CON       | ORDENAMIENTO AL |  |
| DE CUENTA.PEND.: | CONCEPTO :      | CODIGO DE BARRAS | USAR CUENTAS    |  |
| www.mrtienda.com | CONSUMO         | PARA SU COBRO    | PENDIENTES      |  |

2. Configura el módulo de la siguiente manera (EN LA CAJA DE PANADERÍA).

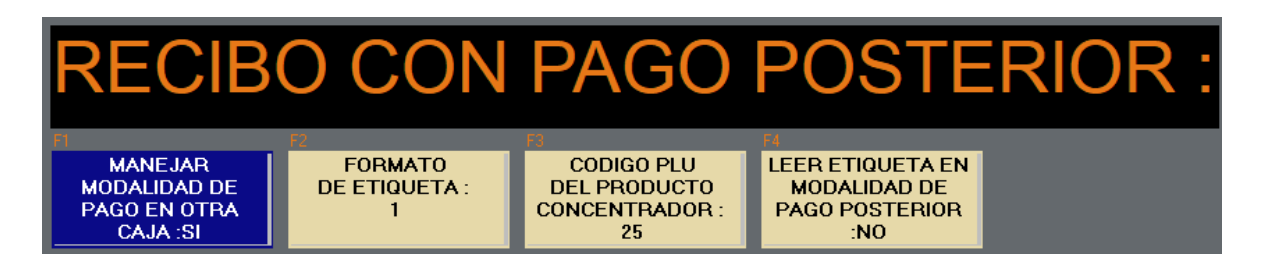

Configuración en la caja de cobro. (CAJA DE COBRO)

1. En el botón MODALIDAD DE RECIBO CON CODIGO DE BARRAS PARA SU COBRO.

| ^F4              |                 |                  |                 |  |
|------------------|-----------------|------------------|-----------------|--|
| MENSAJE OPCIONAL | DEFAULT EN      | MODALIDAD DE     | TIPO DE         |  |
| AL NO HABER REF. | FACTURACION POR | RECIBO CON       | ORDENAMIENTO AL |  |
| DE CUENTA.PEND.: | CONCEPTO :      | CODIGO DE BARRAS | USAR CUENTAS    |  |
| www.mrtienda.com | CONSUMO         | PARA SU COBRO    | PENDIENTES      |  |

2. Configura el módulo de la siguiente manera (CAJA DE COBRO).

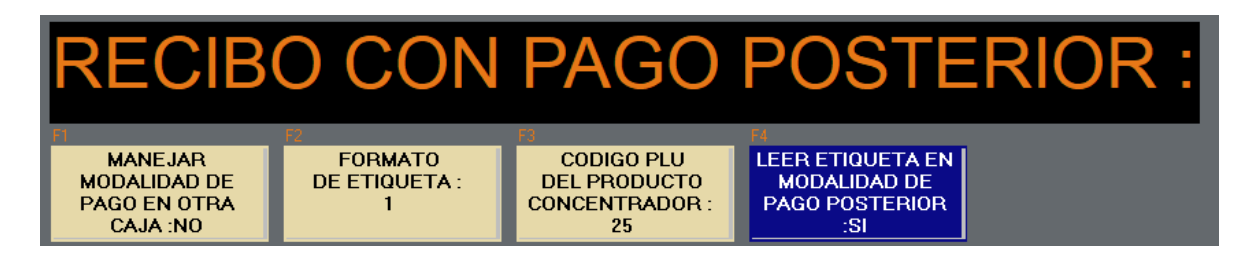